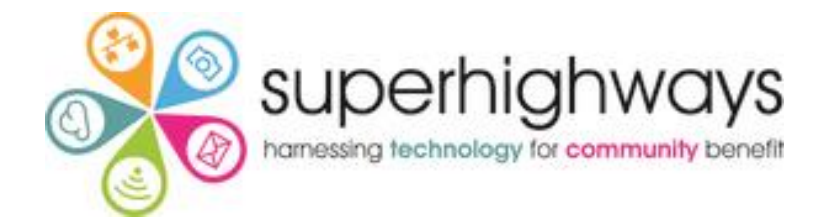

# Putting your post code data on the map

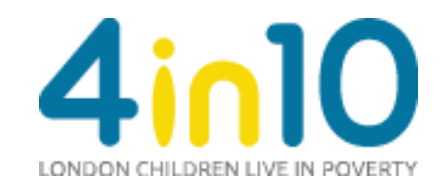

### What we'll cover today

- Look at a range of maps
- Demo tools Batch Geo, Google MyMaps, Excel mapping template, Community Lens, AutoGeoMapper & DataWrapper
- Hands on time with Batch Geo, Community Lens & Datawrapper
- Identify use cases for your organisation
- Intro to advanced mapping options
- Get inspired!

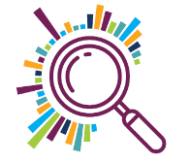

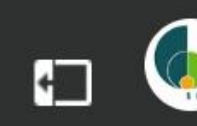

#### Community Food Map \*

🗊 This map was made with Google My Maps. Create your own.

Community Food Map signposting low cost and free food services in Southwark 1,455 views Published on August 9

Foodbanks/Parcels/Fridges

🗸 🛛 🕒 All items

Community Cafes/Meals/T...

🥸 All items

 $\sim$ 

Pantries (Low-cost food sh...

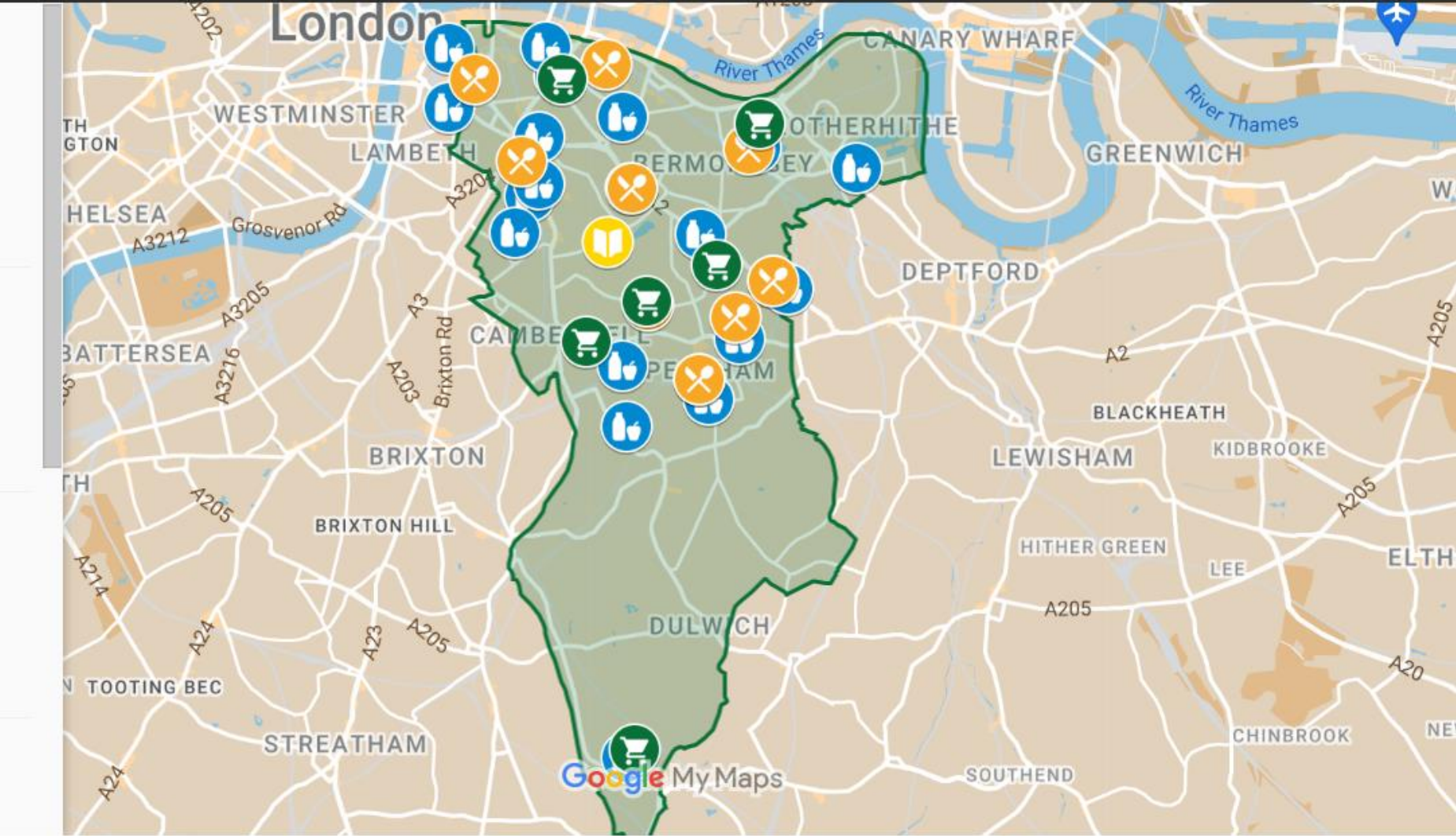

#### ArcGIS ▼ COVID-19 Vulnerability Index for neighbourhoods in the UK

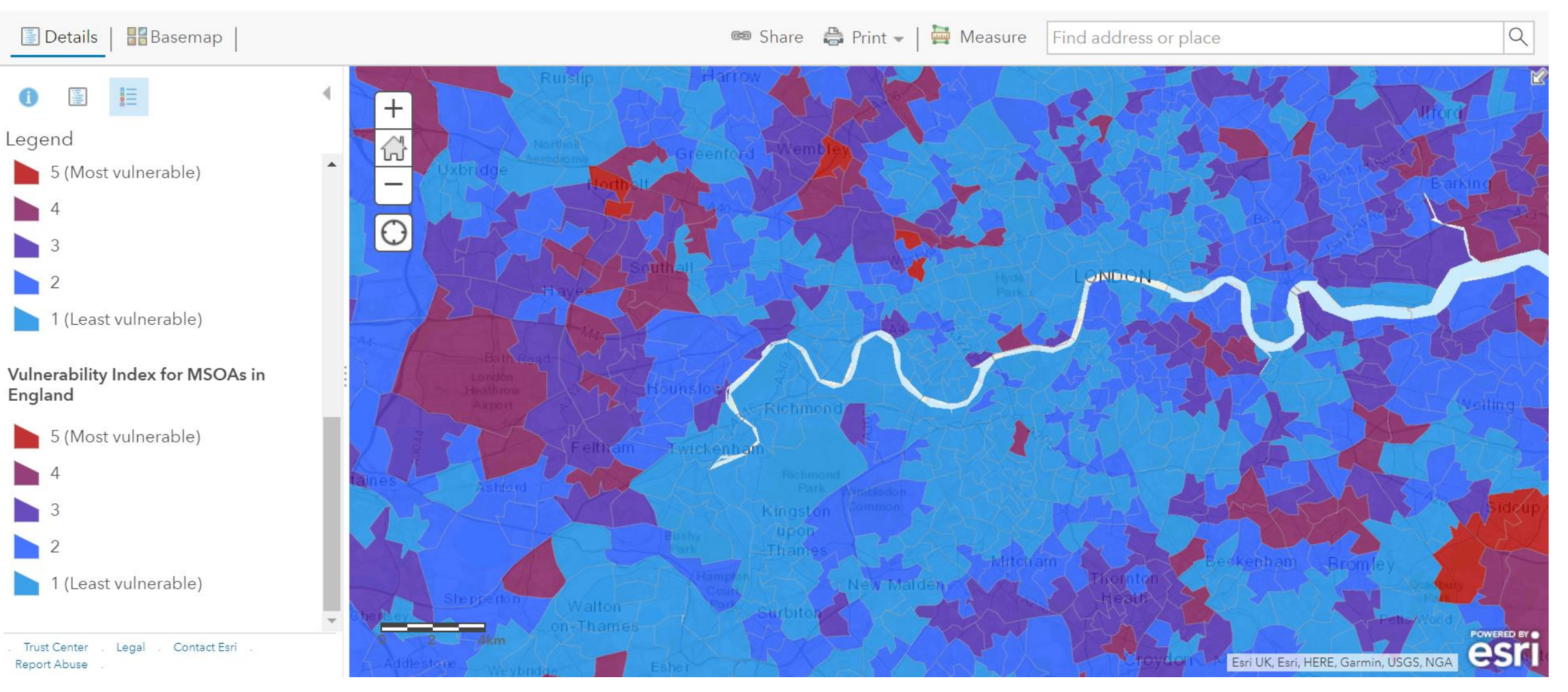

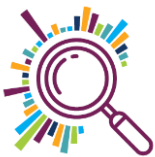

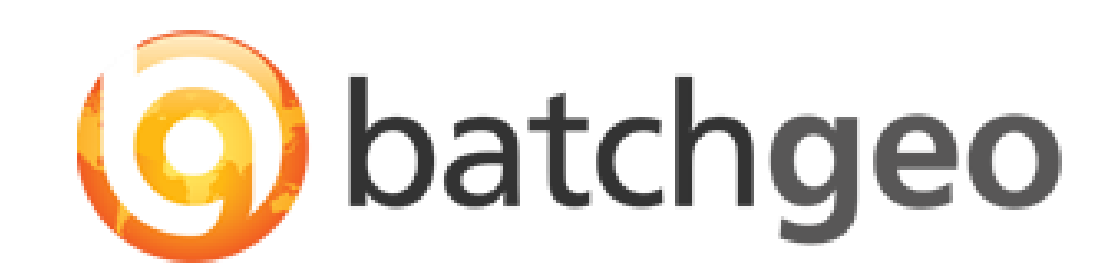

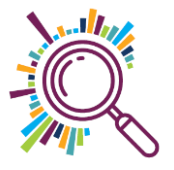

#### Simplest map creation...

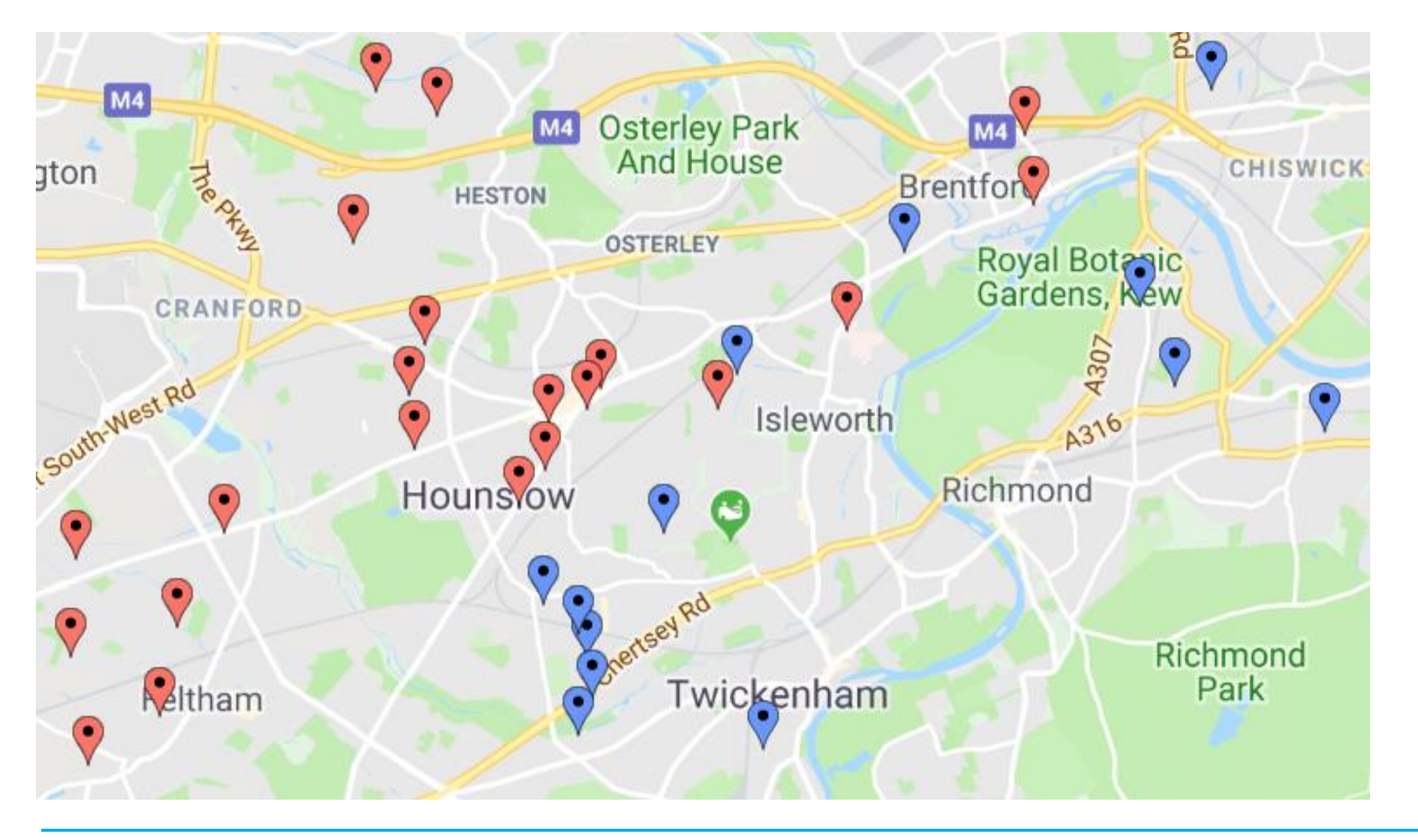

Paste data sets with postcodes & create a map:

Blue
 existing
 volunteers

 Red new client referrals

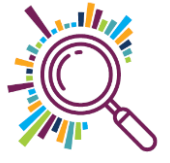

in depth longer term support (e.g. database implementation or short films). There have also been two annual events with expert speakers invited to run specialist workshops, which otherwise would not be accessible to small groups targeted by the project.

The map below shows the spread of the 319 unique organisations that Impact Aloud has supported across the six boroughs over the last 2.5 years.

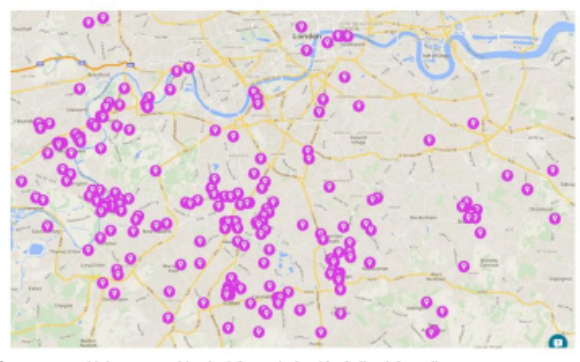

See www.superhighways.org.uk/projects/impact-alaud for further information.

#### Evaluation aims

The aim of this evaluation is to explore the experiences of CVSs and VSOs that have worked with Impact Aloud over the last 2.5 years. The evaluation investigates the extent to which the activities of Impact Aloud result in positive impact on organisations. It focuses in-depth on providing information on the assumptions inherent in a simple logic chain below:

|   | Organisations choose<br>to engage with<br>Impact Aloud                                                                                  | * | Organisations learn<br>someithing new and<br>useful                                                                                 | * | Organisations apply<br>their learning                                                                                        | * | Changes that<br>organisations make<br>have a positive<br>impact           |
|---|----------------------------------------------------------------------------------------------------|---|----------------------------------------------------------------------------------------------------|---|----------------------------------------------------------------------------------------------------|---|---------------------------------------------------------------------------|
| • | Is there a need for<br>Impact Aloud?<br>Are the avenues for<br>engagement<br>effective?<br>Why do organisations<br>choose impact Aloud? |   | Do organisations learn<br>new things from<br>Impact Aloud?  Is the information<br>usefut?  Are the methods of<br>support effective? |   | What do organisations<br>do with what they<br>learn?  What helps and<br>hinders organisations<br>applying their<br>learning? |   | What effect has<br>engaging with impact<br>Aloud had on<br>organisations? |

In exploring these questions, the evaluation seeks to understand the strengths and weaknesses of Impact Aloud in realising these objectives.

#### 6. Methodology

Feedback from stakeholders was collected through an online survey and via telephone interviews in March - April 2016.

#### Survey

The survey was sent to a sample of the total number of organisations engaging with the project - the 131 organisations that had attended the annual impact Aloud events. Of these, 34 responded to the survey, a reasonable response rate of 26%. There was a mixed spread of respondents across the six baroughs with the highest response rate from Kingston – the lead barough in the partnership (Kingston=11, Bromley=8, Richmond=6, Sutton=6, Croydon=5, Merton=2). Respondents were given the option to add their name and contact details if they were willing to be contacted for a follow up telephone interview, and qualitative data which is included in relevant sections throughout this report. The full set of survey questions is included in oppendix A.

#### Telephone interviews

Telephone interviews were conducted in March – April 2016 with a mix of organisations suggested by Impact Aloud and organisations randomly selected by the evaluator. The rationale for this type of selection was to obtain a balance between organisations that had been known to have significant interaction with Impact Aloud and those that have had various levels of engagement. The topic guides for different stakeholder groups is included in appendix 8. A breakdown of the organisation types, selection methods and number of participants interviewed in each ochort is presented below.

| Organisation Type                    | No. Organisations |
|--------------------------------------|-------------------|
| CVS                                  | 5                 |
| VSO (suggested by Impact Aloud)      | 4                 |
| VSO (randomly selected by evaluator) | 5                 |
| Funder                               | 1                 |
| Technology provider                  | 1                 |
| TOTAL                                | 16                |

#### Profile of VSOs

The table below gives some brief information on V3Os involved in telephone interviews including size and income.

| Income                | Organisation                              | Overview                                                                                                    | No.<br>slaff |
|-----------------------|-------------------------------------------|----------------------------------------------------------------------------------------------------|--------------|
| \$10,000              | Sutton Migrant<br>Refuge Network          | The Refugee & Migrant Network Sutton afters Friendship, Advice,<br>Ocunseling and English Language Classes to refugees, azylum<br>seekers and newly settled migrants and their families from over 20<br>countries, who are now living in our area.                  | 1            |
| \$50,000              | Lay Witnesses for<br>Christ International | LWFOI is a global sport ministry supporting youth and local<br>communities to positively impact others through Sport Activities,<br>autreach programs, employability skils, training, and the Right<br>Track programs. Drug, Alcohol & Violence Prevention Program. | NA           |
| \$50,000<br>\$100,000 | Merton Centre for<br>Independent Living   | Meton Centre for Independent Living has a vision to enable<br>Disabled people to take control over their lives and achieve full<br>participation in Meton & wider society.                                                                                          | 8            |

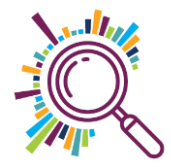

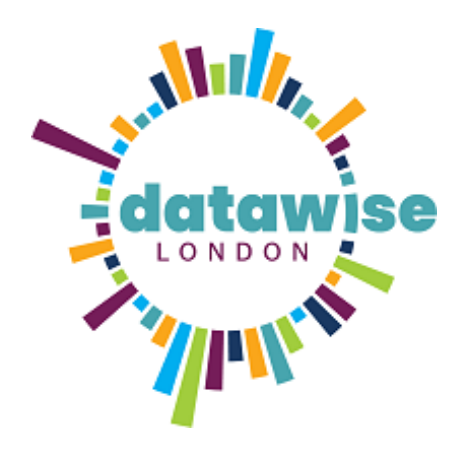

### **Demo time...**

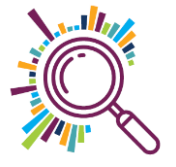

### **Batchgeo Summary**

- Paste data straight from Excel at <u>www.batchgeo.com</u>
- Free version maximum 250 rows of data
- Choose how to group pins (max 7 categories)
  Customise design (limited)
- Limit Zoom in to anonymise data
- Save Map Public or Unlisted (Private option in Pro account)
- Share via link or embed code
- Superhighways step by step guide

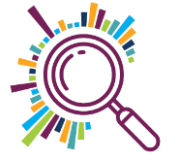

#### **Batchgeo exercise**

Open your spreadsheet

- Copy 2 or 3 columns of data (including header rows)
- ✓Go to <u>www.batchgeo.com</u>
- Paste into the data box
- ✓Click Map now
- Click Save map (enter your email address and a map title)
- Open your email to get the map link
- ✓ Click to view your map

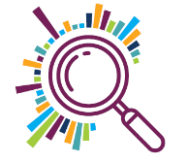

### <u>Community Lens</u>

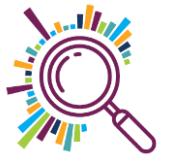

#### Community Lens V0.1

#### Request Datasets About

#### The Lens of Multiple Deprevation

#### Summary

The majority of the locations (64%) are in the bottom half of areas in England for IMD

#### Count By Decile

(Decile 1 = Most Deprived, Decile 10 = Least Deprived)

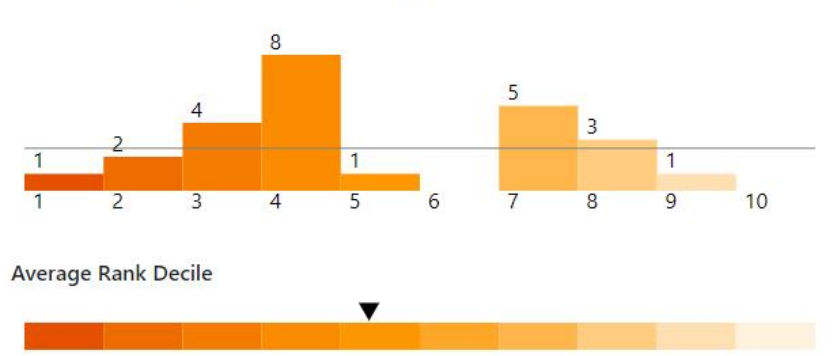

#### Definition

The overall Index of Multiple Deprivation 2019 is a measure of multiple deprivation based on combining together seven distinct domains of deprivation, Income Deprivation, Employment Deprivation, Education, Skills and Training Deprivation, Health Deprivation and Disability, Crime, Barriers to Housing and Services, Living Environment Deprivation.

Data Source

Download Data

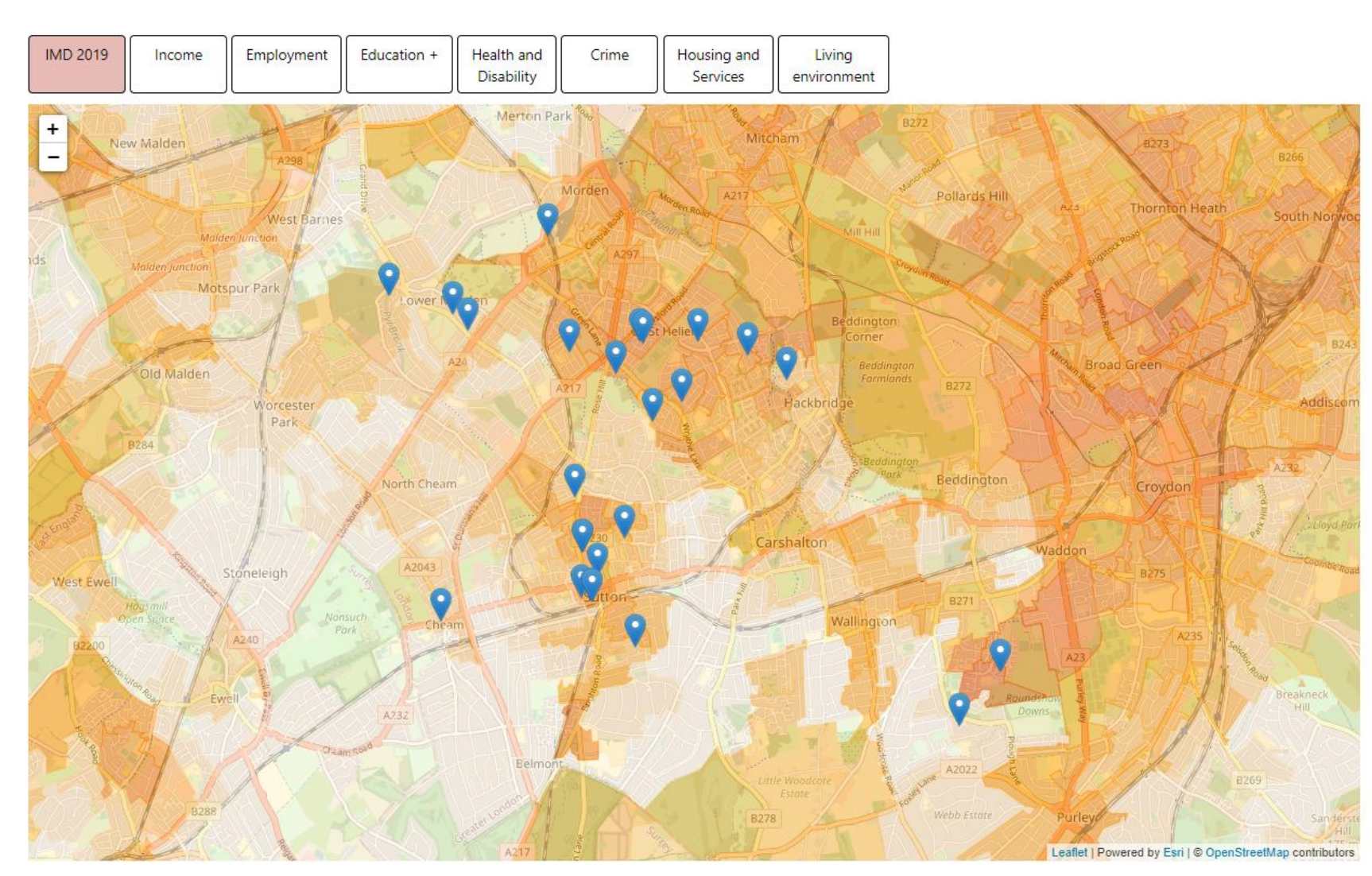

### **Community Lens Summary**

- Paste postcodes into the tool (can handle large numbers) and see them plotted on the map
- Choose which Indices of Deprivation you are interested in
- Understand how your postcodes correlate with the IMD data
- Take a screen shot and download the data table
- More open data sets to come (make your suggestions)
- ✓ <u>See a demo recording</u>

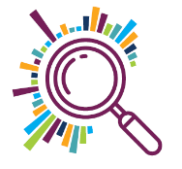

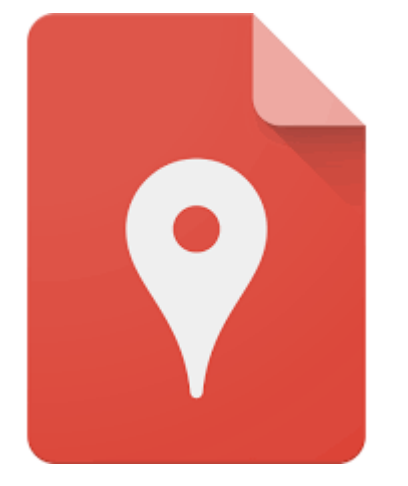

#### Google My Maps

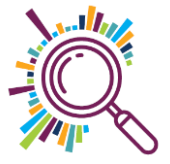

#### Lewisham Wellbeing Map

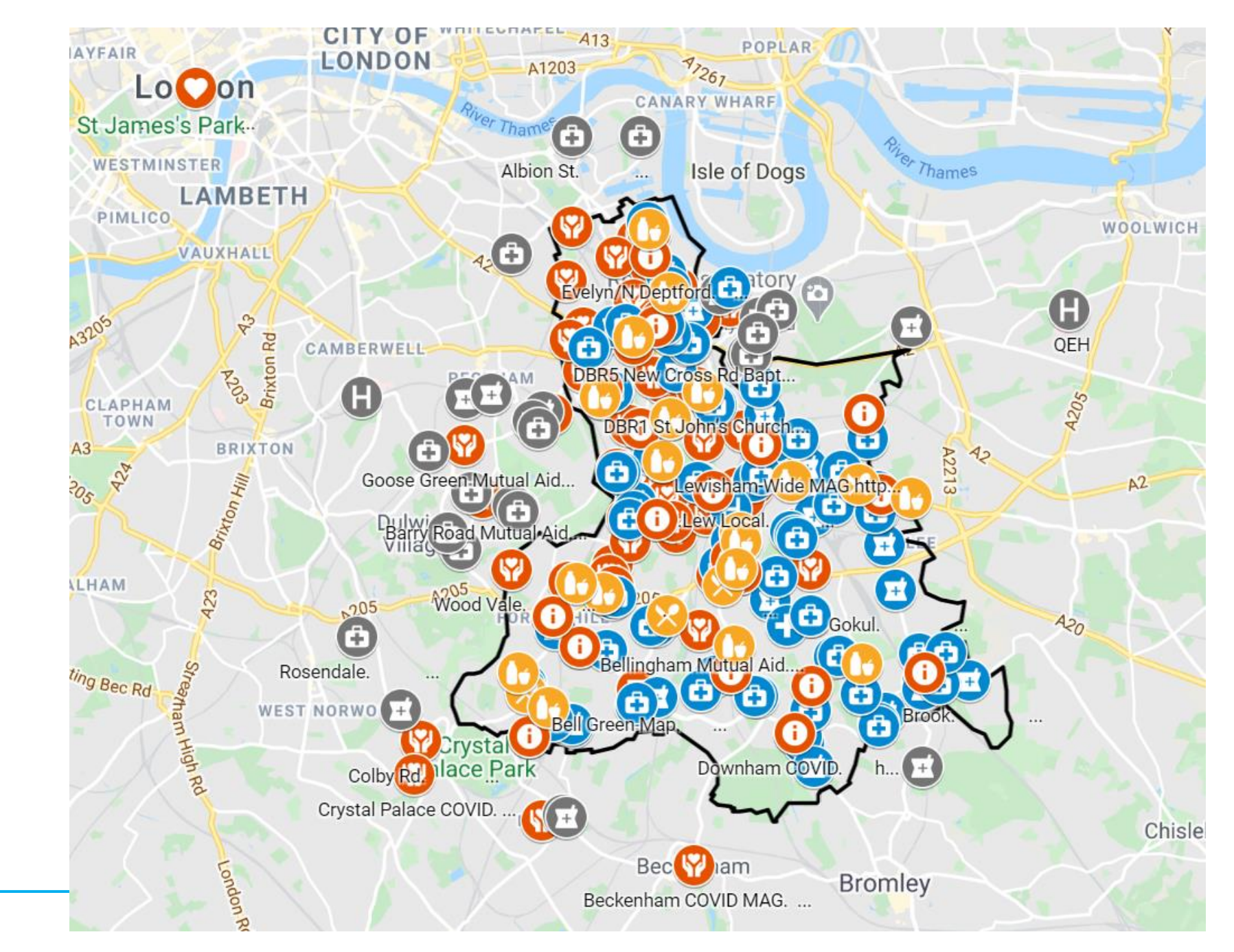

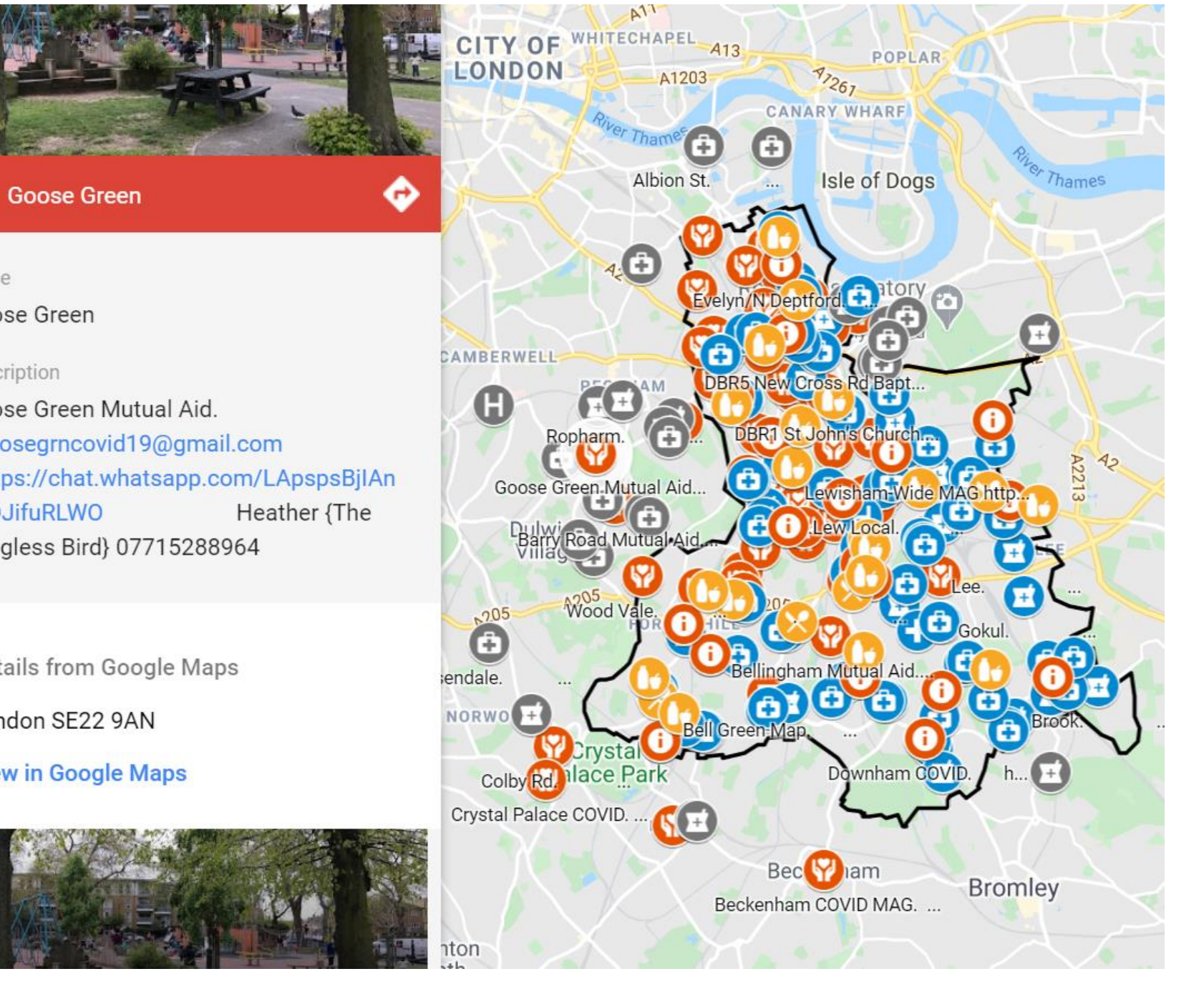

#### name

←

#### Goose Green

#### description

Goose Green Mutual Aid. goosegrncovid19@gmail.com https://chat.whatsapp.com/LApspsBjIAn **5LOJifuRLWO** Wingless Bird} 07715288964

Details from Google Maps

London SE22 9AN

View in Google Maps

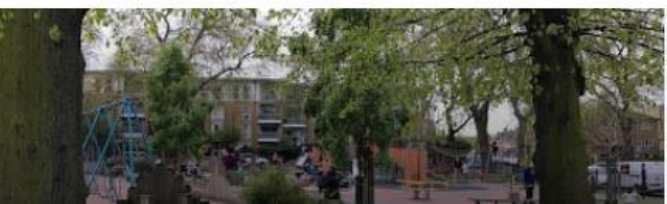

### **Demo time...**

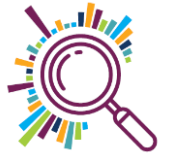

### **Break time!**

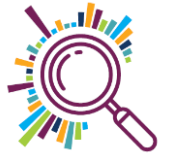

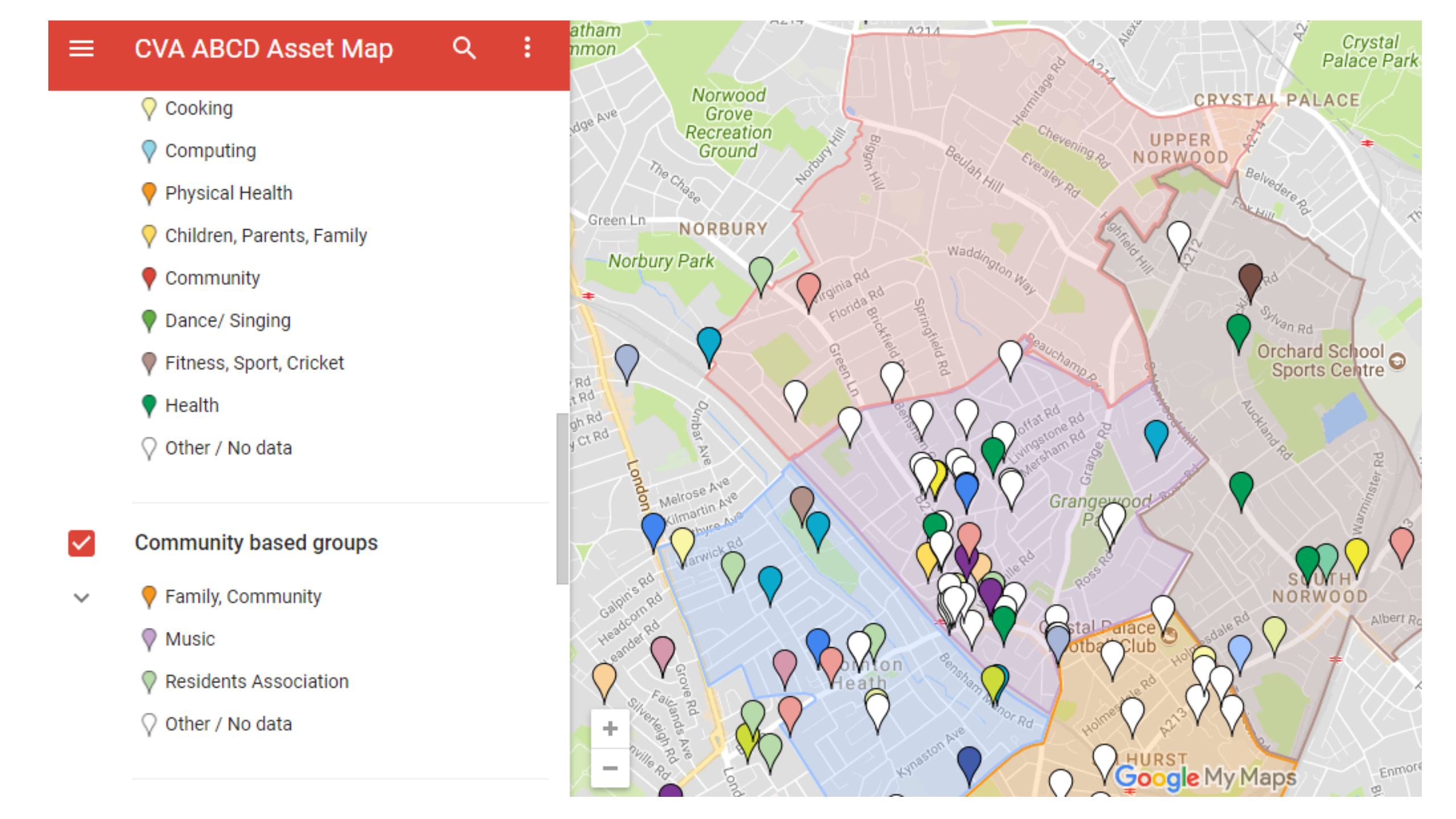

## Borough & Ward boundaries – KML files

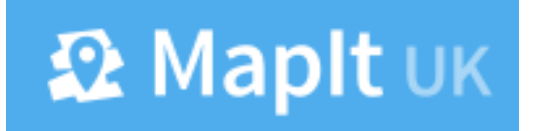

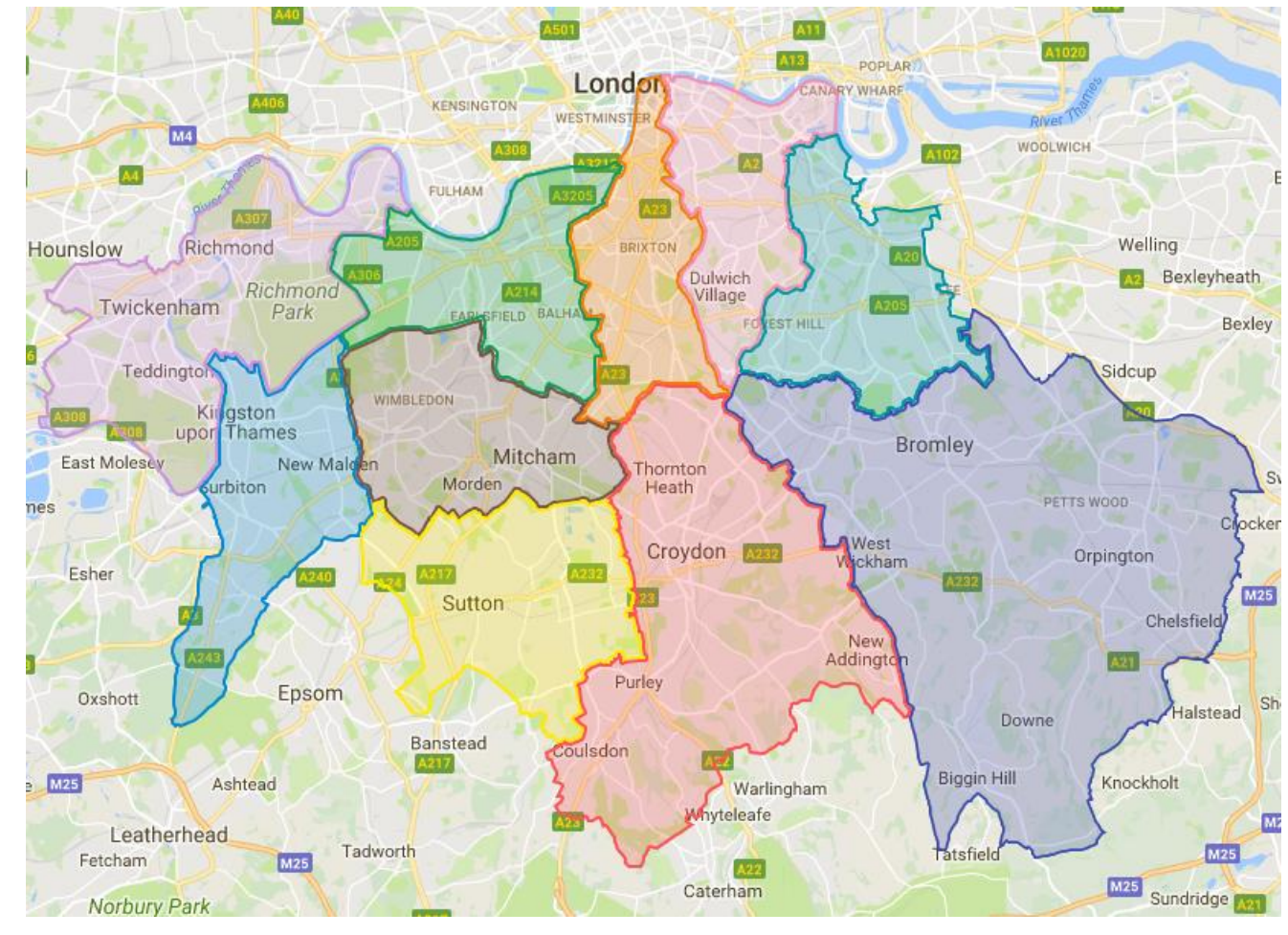

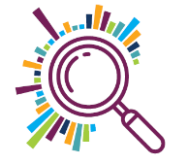

#### **Top level post code boundaries**

Doogal download KML shape files

(Also useful for batch uploading postcodes and batch downloading wards)

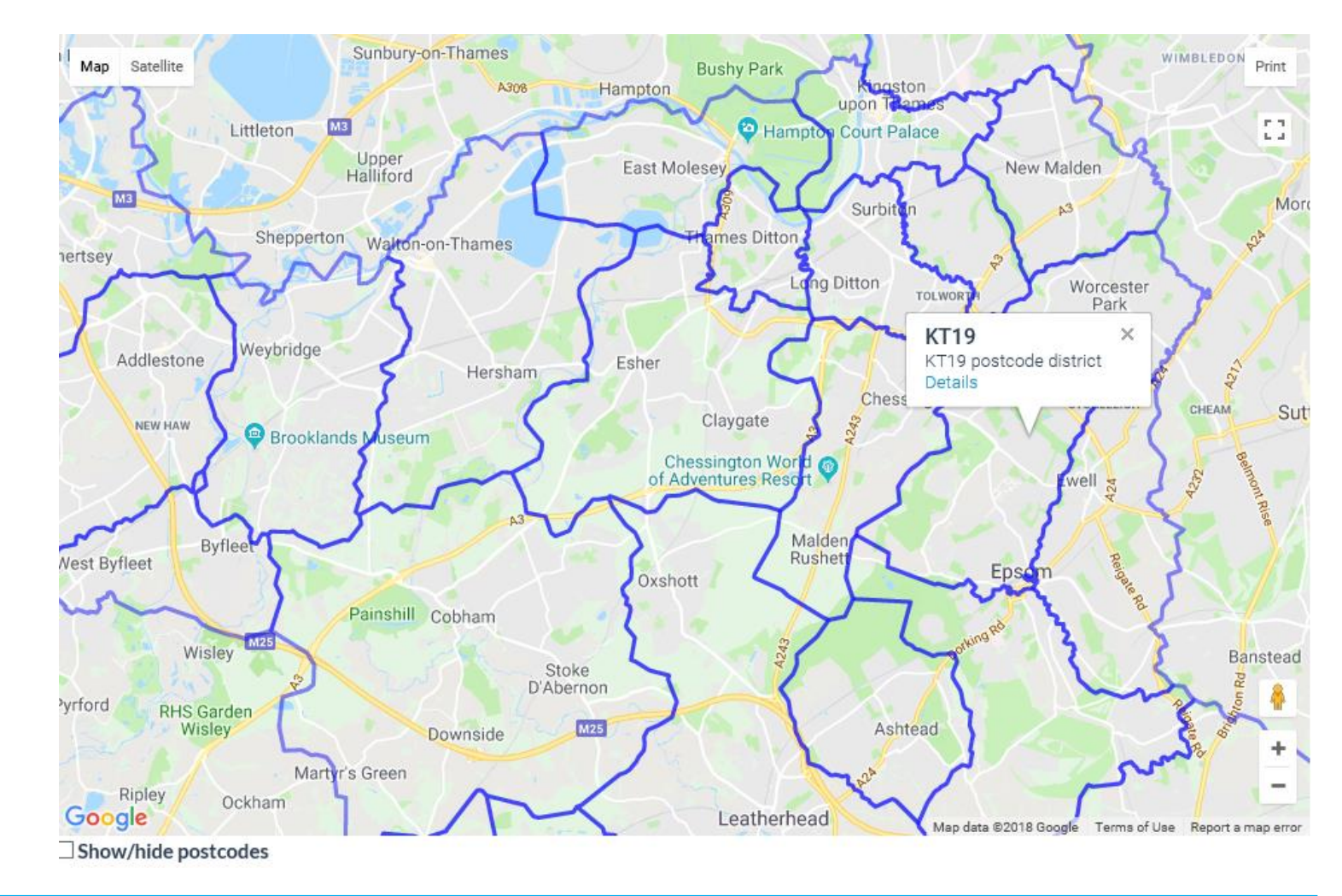

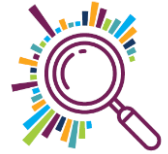

### **Demo time...**

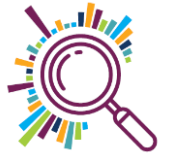

### Google My Maps Summary

Import spreadsheet to plot points on a map

- ✓Add multi-media
- Customise look and feel range of icons
- Add different layers (max 10)
- Update data table within the map
- Sharing keep private, share with specific people, make public
- ✓ Find out more
- ✓ <u>Step by step guide</u>

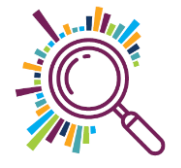

### Datawrapper

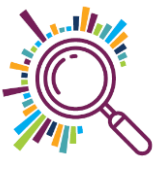

To share or embed your chart you need to publish it. It will only be visible to people who know the chart URL.

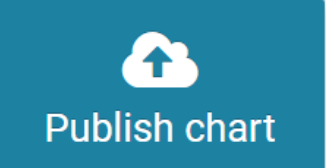

Click here if you want to
 embed your chart in your
 website or CMS.

#### Export or duplicate chart

You can **duplicate** it to start editing a copy of the chart. Or export it into other formats.

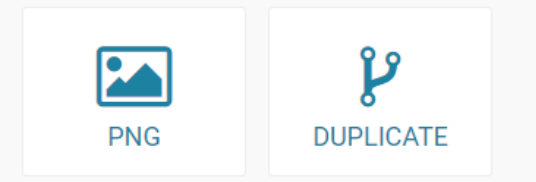

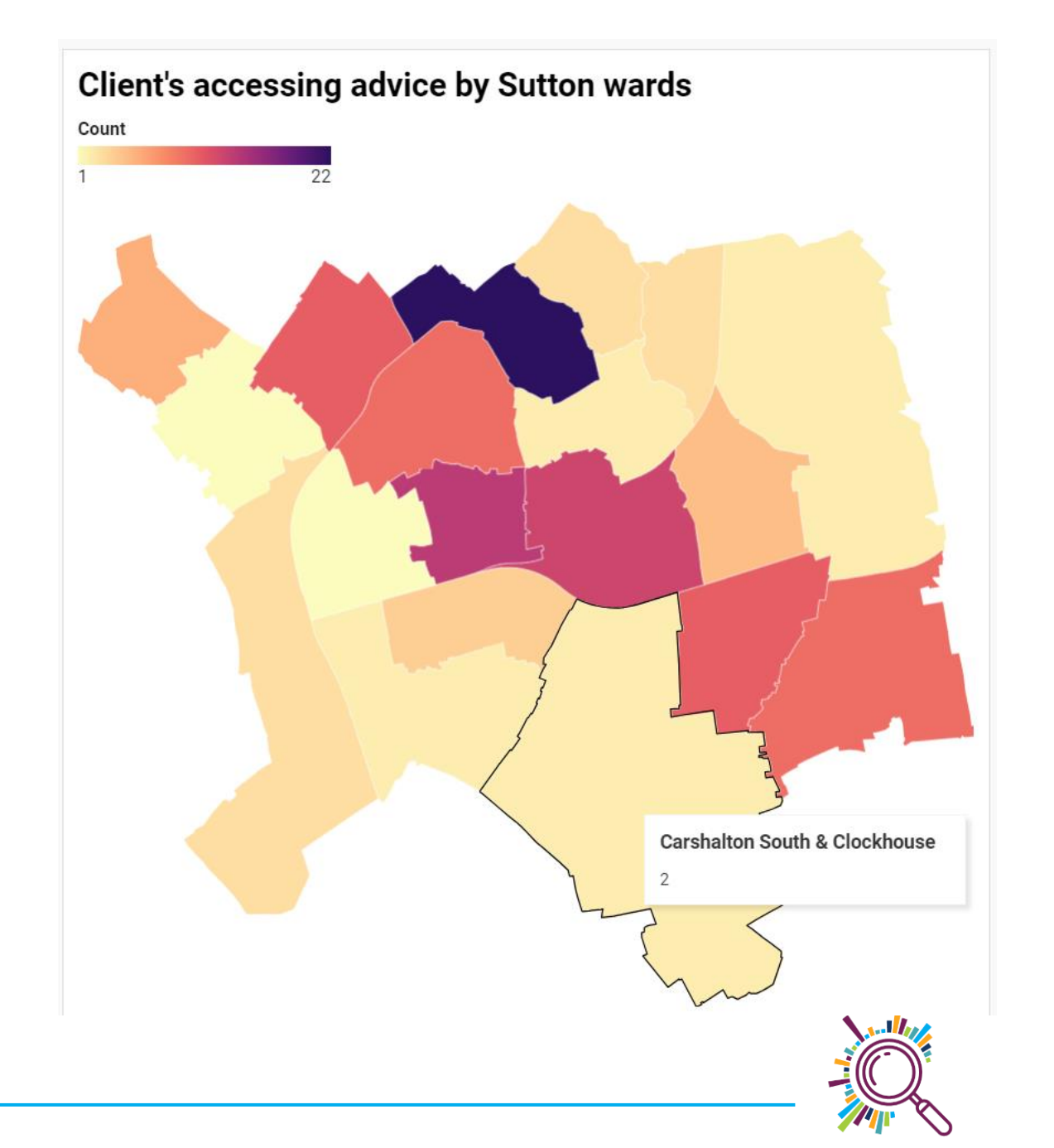

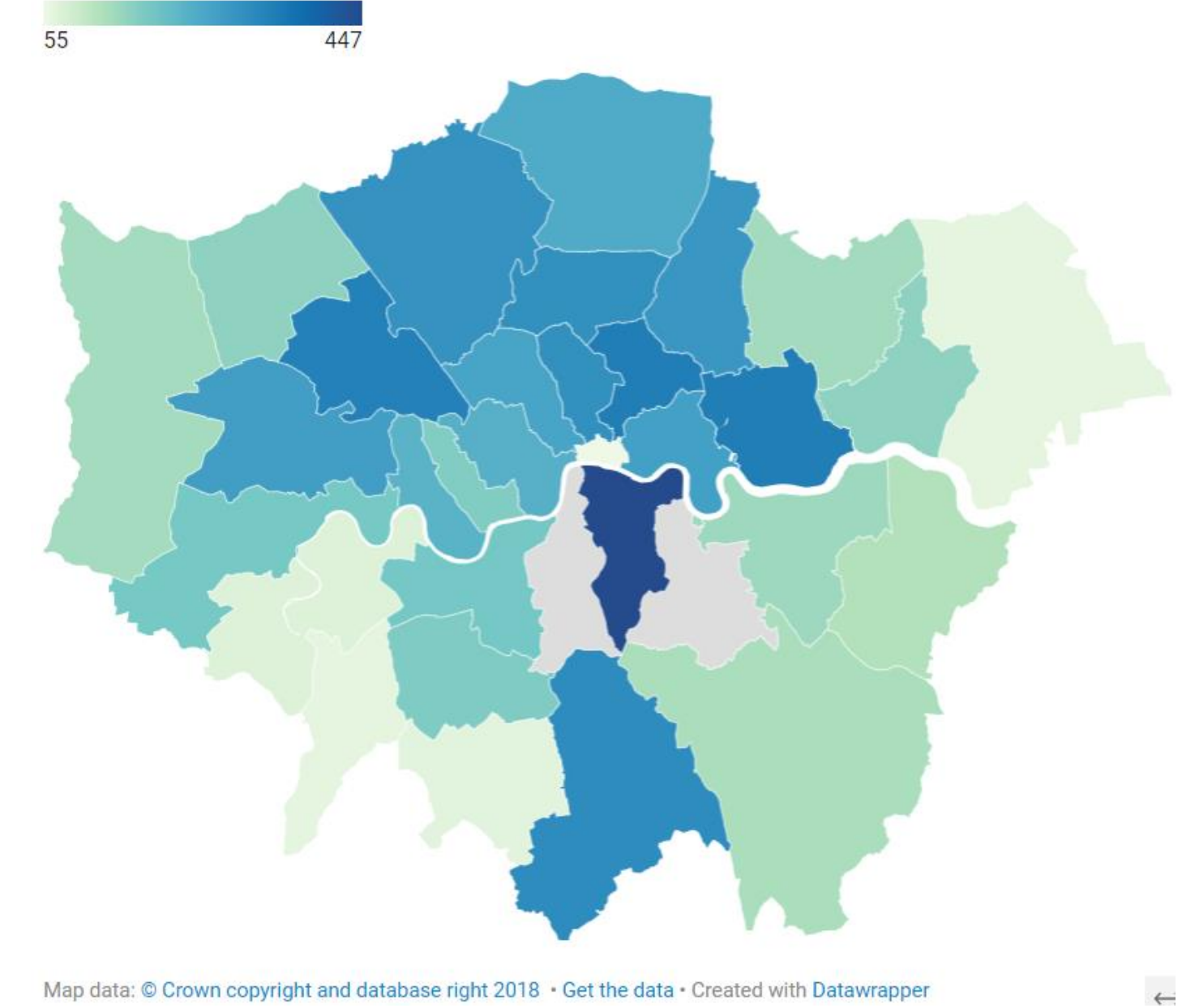

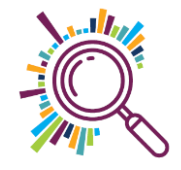

### **Demo time...**

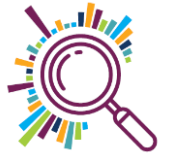

#### Datawrapper Choropleth Map Summary

- Create a range of maps in this free online mapping tool
- Optional to create an account to edit / copy your maps in future
- Select Create map and then the Choropleth map option
- Quickest to search for London maps, see what's available, then choose the right geography for you
- Paste in your Borough or Ward count data from a spreadsheet (check it's alphabetical & matches the list shown)
- Change the map design, display features, and add useful narrative
- ✓ Share via a link, embed in your website (it's interactive ☺) or download as an image file

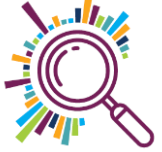

#### LONDON DATASTORE

### Excel Mapping Template for London Boroughs and Wards

Greater London Authority (GLA)

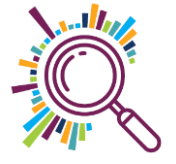

#### London Data Store Borough & Ward Excel mapping templates

| Code          | Ward name        | Values |
|---------------|------------------|--------|
| <b>00AZGD</b> | Bellingham       | 100.0  |
| 00AZGE        | Blackheath       | 105.0  |
| 00AZGF        | Brockley         | 110.0  |
| 00AZGG        | Catford South    | 115.0  |
| <b>00AZGH</b> | Crofton Park     | 120.0  |
| 00AZGJ        | Downham          | 125.0  |
| <b>00AZGK</b> | Evelyn           | 130.0  |
| 00AZGL        | Forest Hill      | 135.0  |
| <b>00AZGM</b> | Grove Park       | 140.0  |
| 00AZGN        | Ladywell         | 145.0  |
| <b>00AZGP</b> | Lee Green        | 150.0  |
| 00AZGQ        | Lewisham Central | 155.0  |
| <b>00AZGR</b> | New Cross        | 160.0  |
| 00AZGS        | Perry Vale       | 165.0  |
| <b>00AZGT</b> | Rushey Green     | n/a    |
| 00AZGU        | Sydenham         | 175.0  |
| 00AZGW        | Telegraph Hill   | 180.0  |
| 00AZGX        | Whitefoot        | 185.0  |

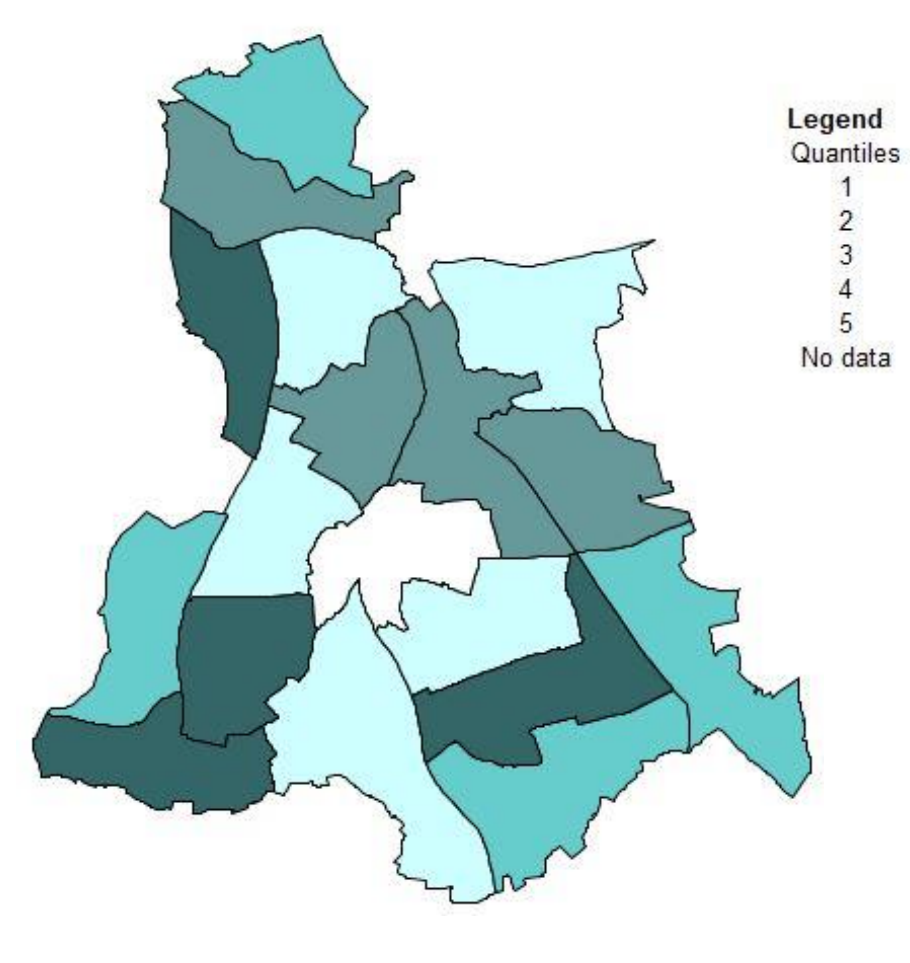

| (<) High | Occurrences |
|----------|-------------|
| 121      | (5)         |
| 143      | (4)         |
| 164      | (4)         |
| 185      | (4)         |
|          | (1)         |
|          | (18)        |

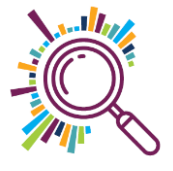

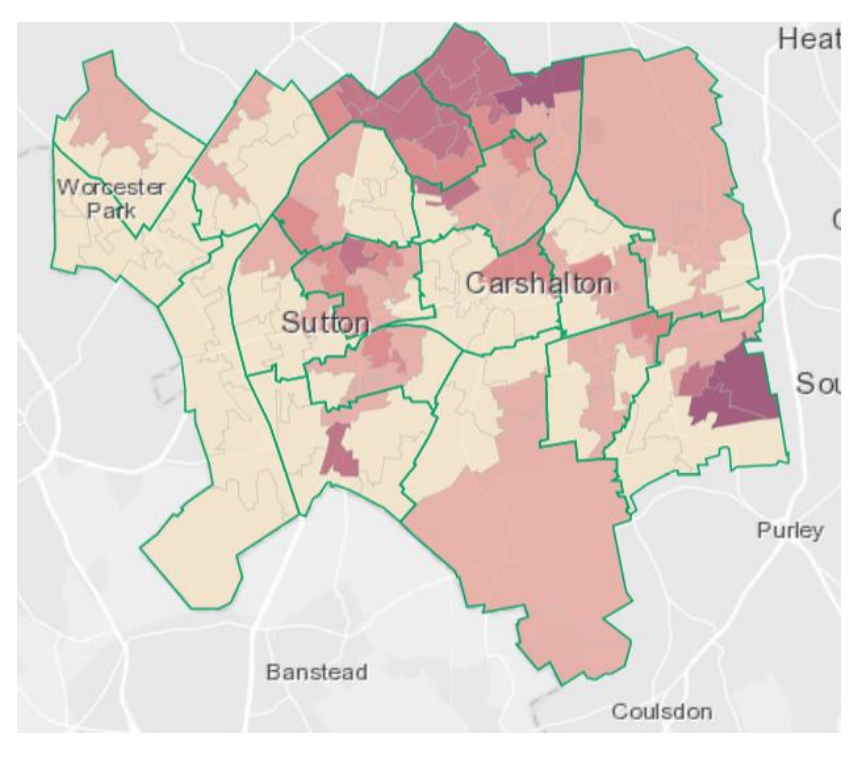

Indices of multiple deprivation

What can you see?

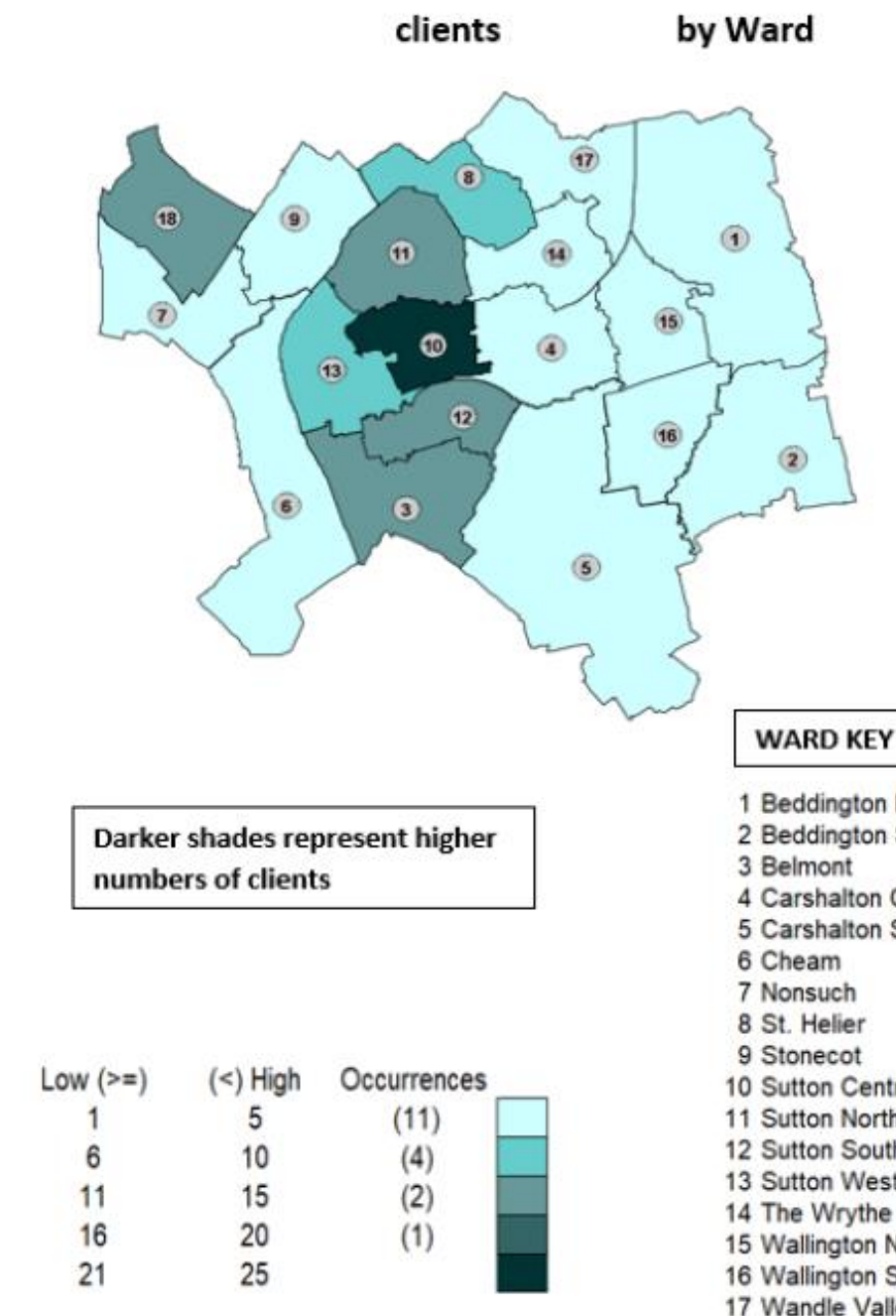

1 Beddington North 2 Beddington South 4 Carshalton Central 5 Carshalton South and Clockhouse 7 Nonsuch 8 St. Helier 9 Stonecot 10 Sutton Central 11 Sutton North 12 Sutton South 13 Sutton West 14 The Wrythe 15 Wallington North 16 Wallington South 17 Wandle Valley 18 Worcester Park

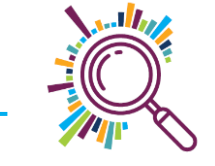

We engaged Directors and Development Workers from **Council for Voluntary Services & specialist infrastructure** in

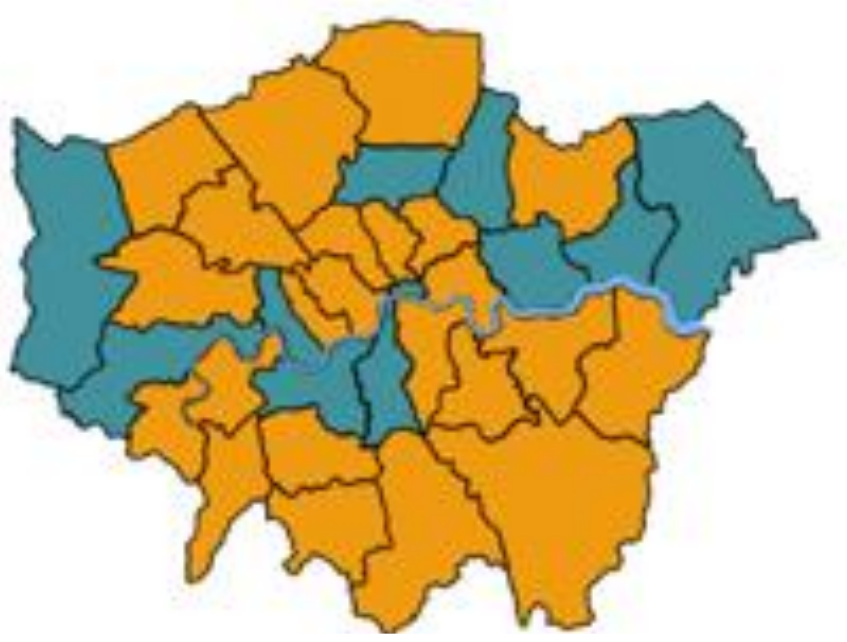

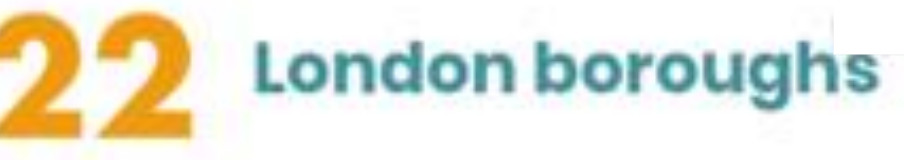

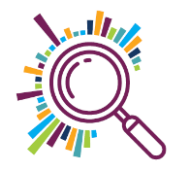

### **Excel Mapping Template Summary**

- Either download London Borough map quantitative, categorical or cartogram (boroughs represented as squares)
- Or Ward map choose your borough and double check you have the latest Ward boundaries
- Overwrite your data to the left hand borough or ward list
- Change data ranges (4 or 5) and adjust if necessary (you can also change colours)
- ✓Drag the key to over lay the map

✓ <u>Step by step guide</u> & <u>Video demo</u>

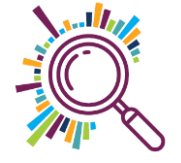

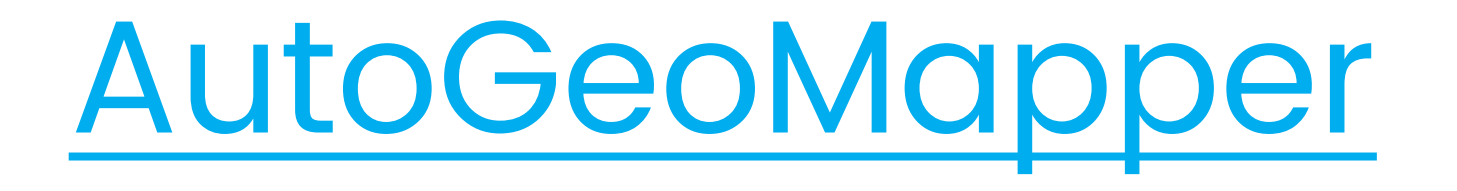

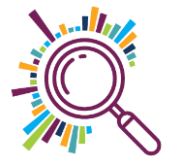

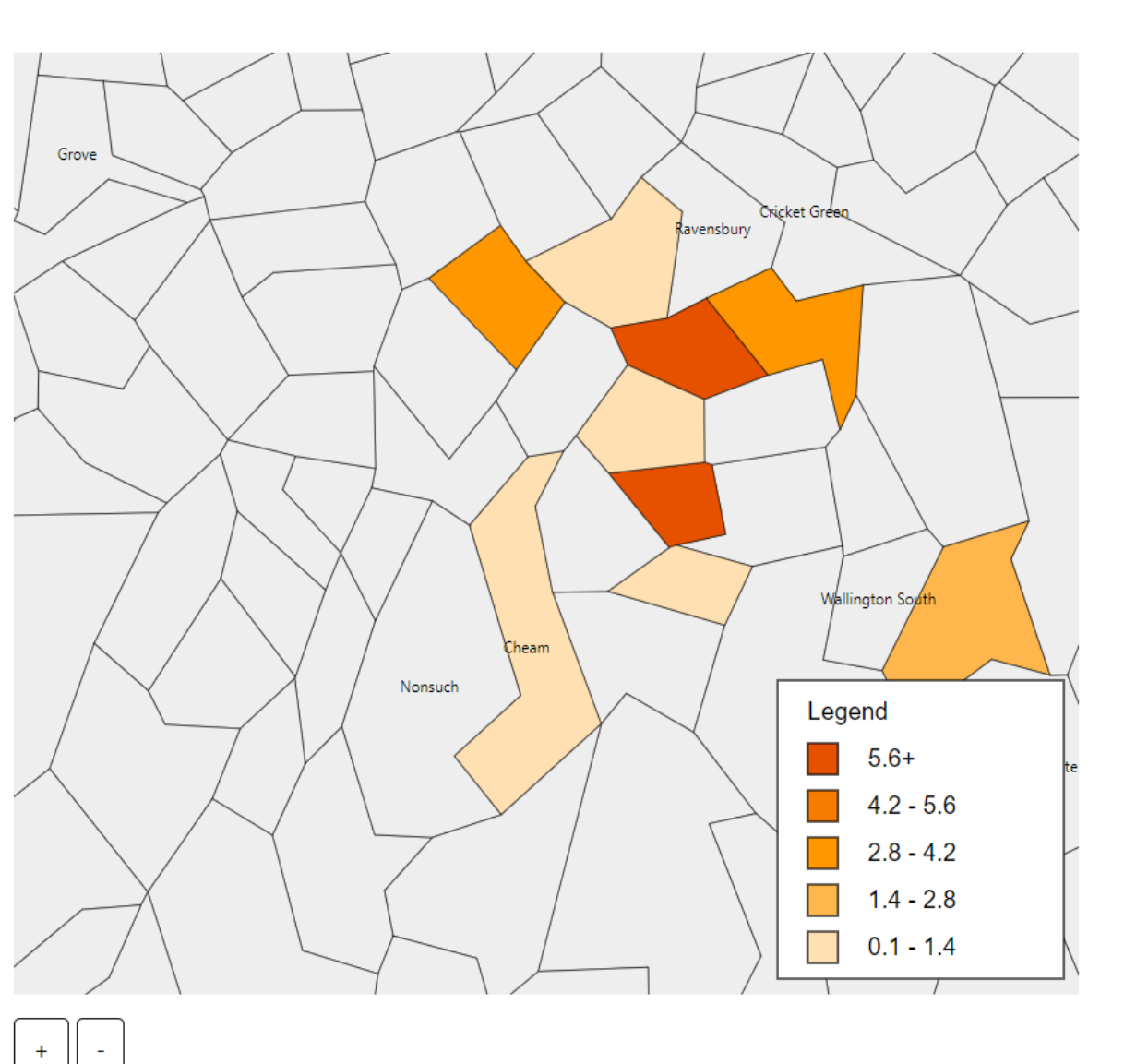

Ward Name,LA Name, Ward Code, LA Code, Value St Helier, Merton, E05000470, E09000024, 1 St Helier, Sutton, E05000562, E09000029, 6 Sutton Central, Sutton, E05000564, E09000029, 7 Cheam, Sutton, E05000560, E09000029, 1 Beddington South, Sutton, E05000556, E09000029, 2 Sutton South, Sutton, E05000566, E09000029, 1 Wandle Valley, Sutton, E05000571, E09000029, 3 Lower Morden, Merton, E05000465, E09000024, 3 Sutton North, Sutton, E05000565, E09000029, 1

#### Wards

#### $\bigcirc$ Local Authorities

File Name: Map of client per area

Download Image Download Data

### AutoGeoMapper Summary

- Paste in postcode data (can handle large numbers)
- The tool converts to wards and local authority areas and counts numbers of postcodes in each
- These are then visualised on a chloropleth map switch between ward / local authority
- Zoom in / out and download the image
- ✓Download the data table with count values
- Alternatively paste in table data if you already have count values
- ✓ <u>See a demo recording</u>

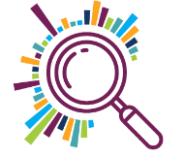

### Next step tools for mapping / data analysis

Carto – non profit application for the Builder application

**Tableau** – non profit discount available via <u>Charity Digital</u>

**Flourish**\*

**CART** 

Flourish – free for public maps

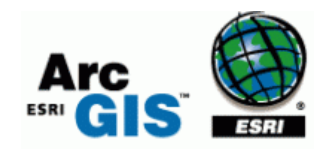

<u>Arc GIS</u> – mapping & analysis – free public map option

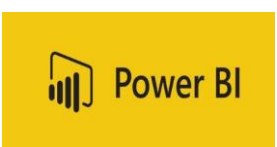

PowerBl – free desktop download or Office 365 app (if you have a M365 subscription)

\*\* Check out our full round up of useful mapping tools here \*\*

#### **Story Maps**

## Data, evidence and lived experience

How we use data, evidence and insights into people's lived experiences to guide our work on complex urban health issues.

✓Guys & St Thomas's Charity – <u>using maps to help</u> <u>understand childhood obesity in Lambeth & Southwark</u>

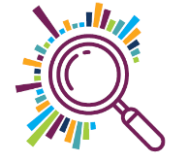

### **Mapping Hunger Report**

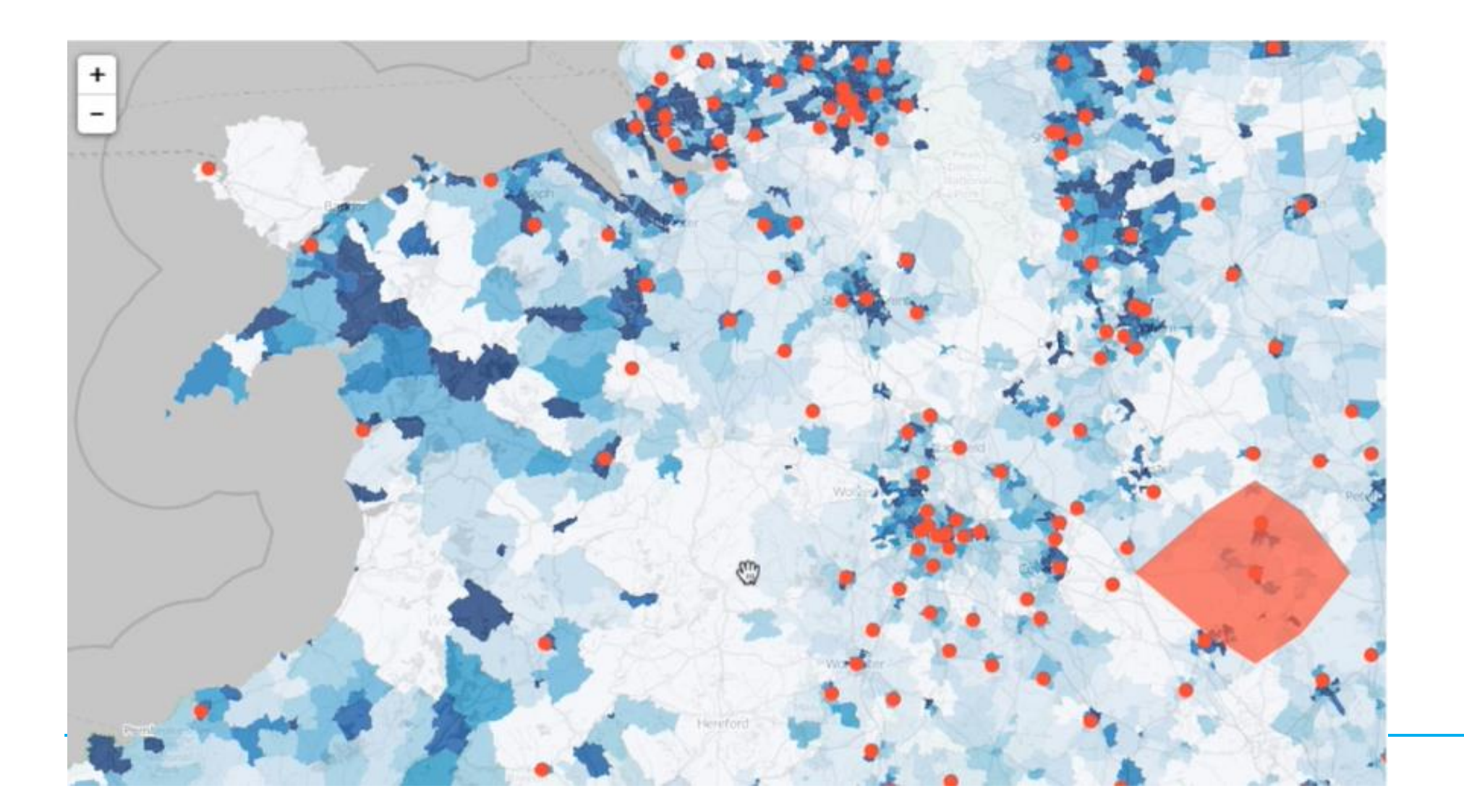

### Other useful data sources / resources

- Indices of Multiple Deprivation <u>comparison map of 2015 &</u>
  <u>2019</u>
- London Poverty Profile <u>IMD rebased for London map</u>
- Fitish Red Cross Vulnerability Index COVID-19 maps at neighbourhood, ward and local authority levels
- ONS <u>Open Geography portal</u> download administrative & other geographies shape boundaries
- ONS Census 21 Create custom dataset choose data, download & create pivot tables to calculate counts then visualise on a map

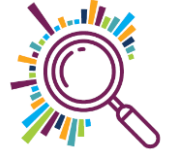

### Mapping best practice

Questions to ask yourself...

- Is the map for internal planning / operations?
- ✓ Or will you be sharing externally?
- Is the data personal and sensitive?
- ✓ How can you ensure you're not identifying people?
- ✓ Does mapping fit the purpose for which you collected the data?
- What will you do when the project's finished?

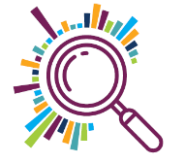

### Network mapping with Kumu.io

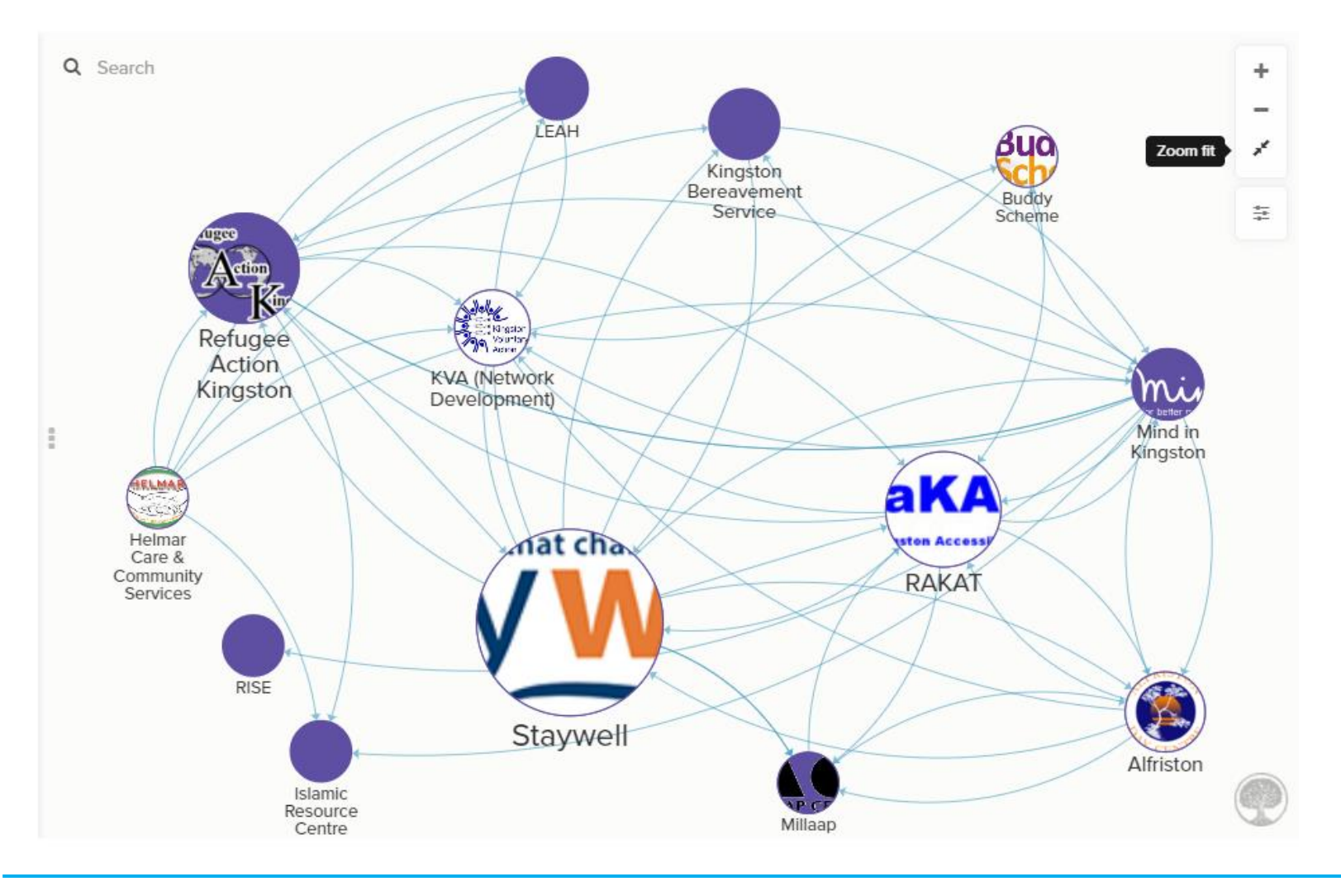

<u>Kate's journey</u> <u>through network</u> <u>mapping blog</u>

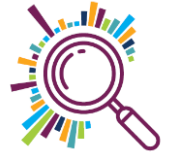

### What map are you going to create?

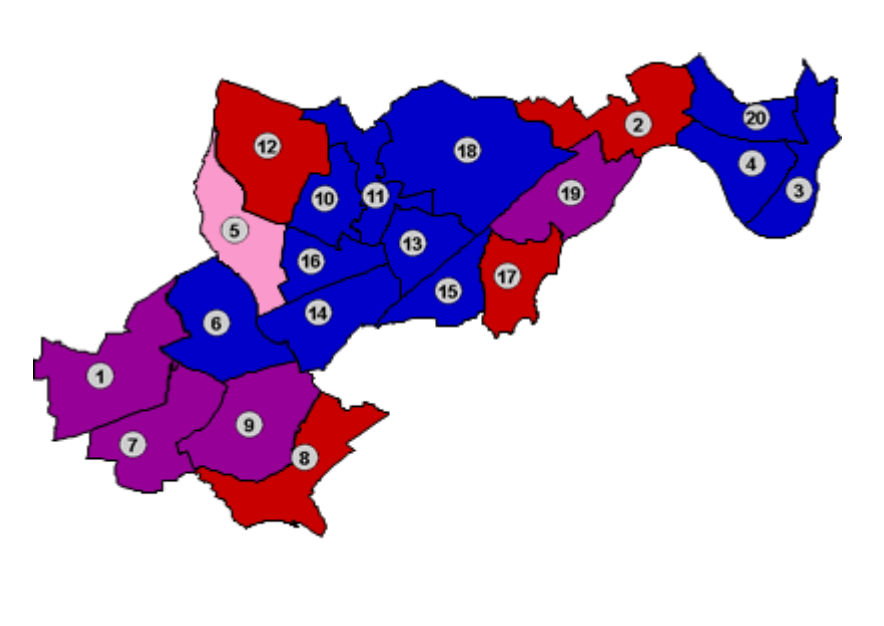

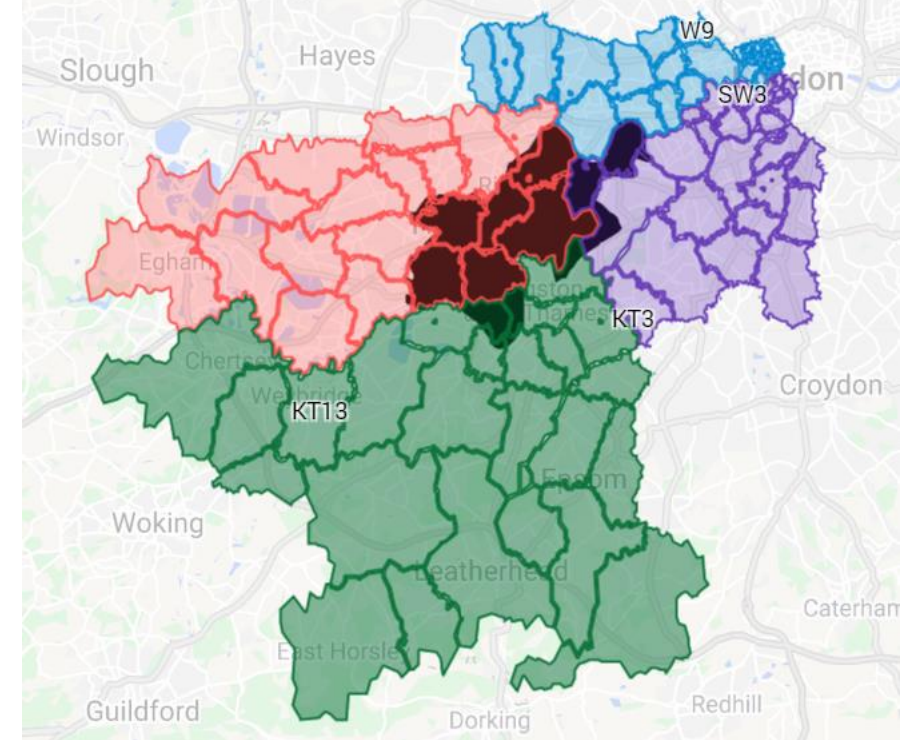

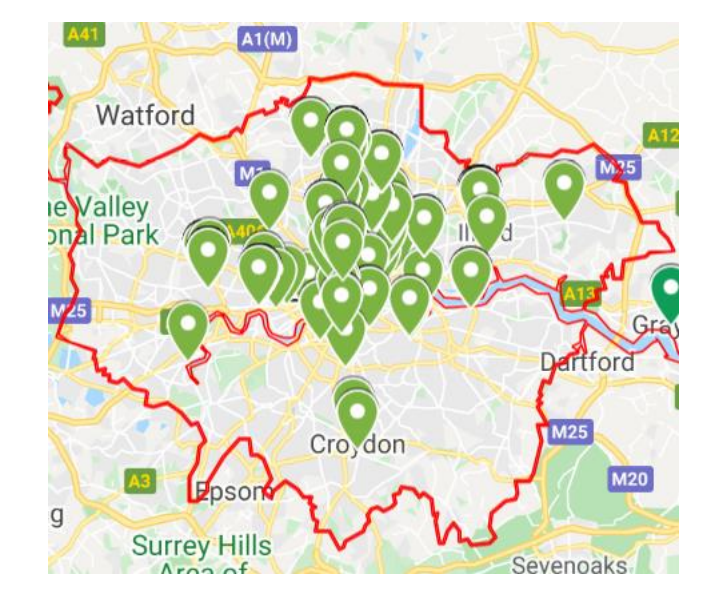

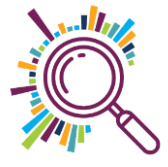

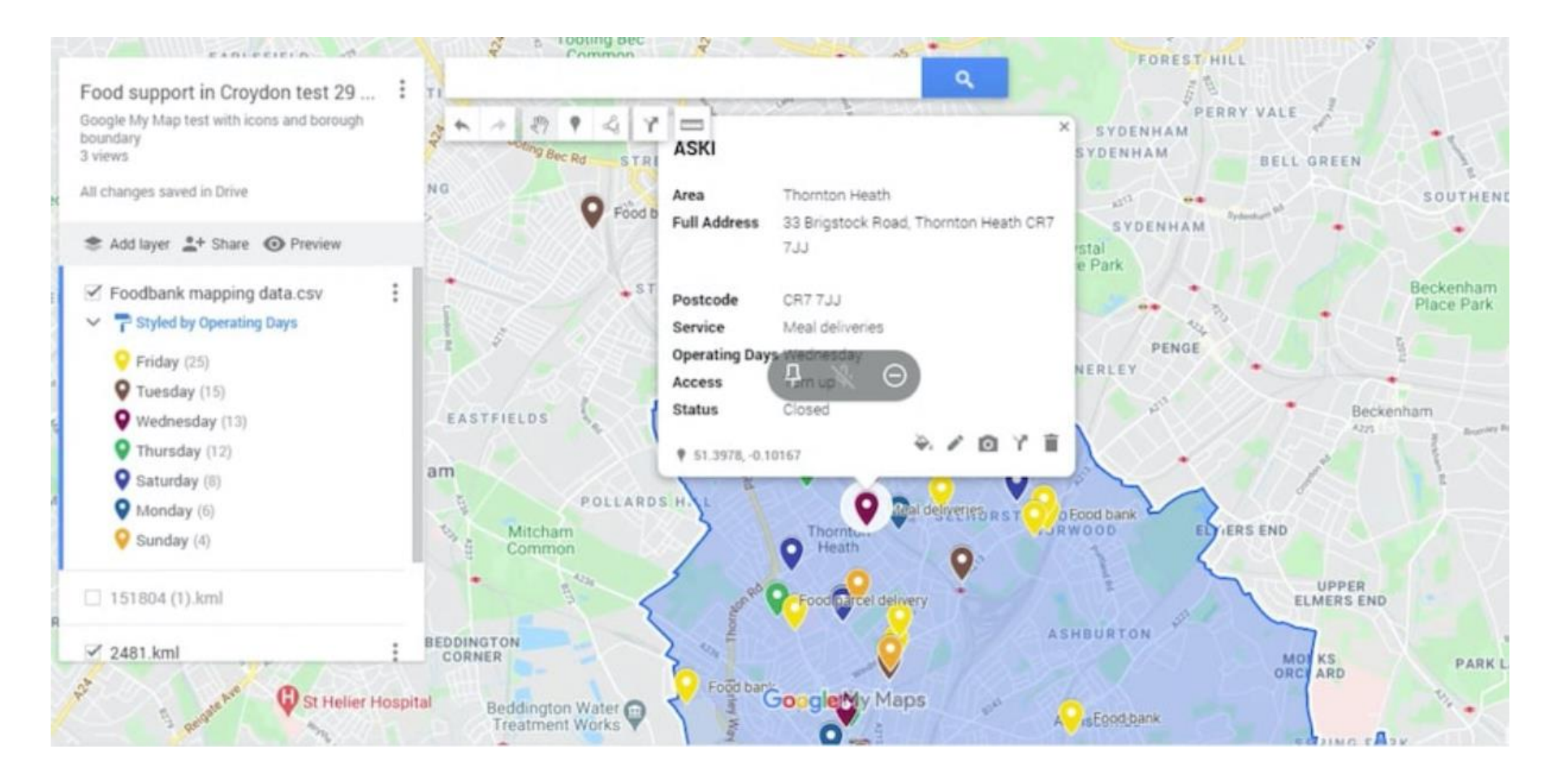

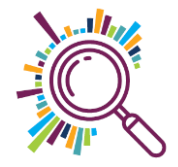

### **About Superhighways**

Providing tech support to small local charities in London for 20 years

- Support
  <u>Training</u>
  Consultancy
  Digital inclusion
  Impact Aloud
  Datawise London
- Involvement Consultation Outreach Capacity-Building Online-Fundraising Online-Fundraising Cutting-edge Social-media Participation Digital-StorytellingICTEffectiveness Community-Engagement Support Digital-divide Helpdesk Spreadsheets Cearning Video Consultancy Fficiencies Digital-by-default Mages Metworks Facebook

E-news sign up <u>https://superhighways.org.uk/e-news/</u>

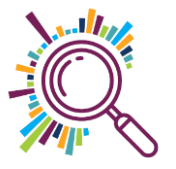

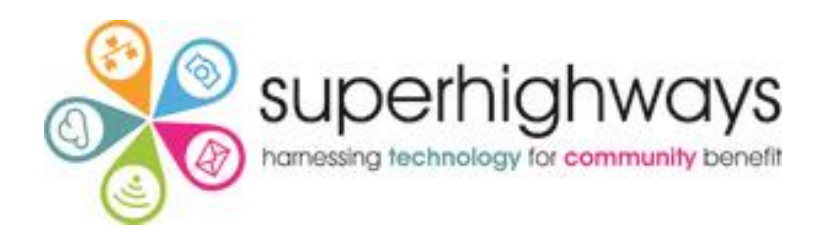

### Thank you for listening

KATE WHITE CLARE CHAMBERLAIN

info@superhighways.org.uk @SuperhighwaysUK

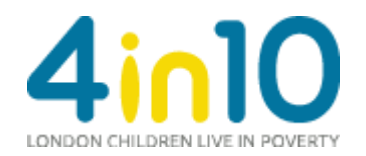